## **CM/ECF Filing Reference Guide**

## **Involuntary Bankruptcy Case Opening**

| Step | Action                                                                                                    |
|------|----------------------------------------------------------------------------------------------------|
| 1.   | Select Bankruptcy                                                                                                    |
| 2.   | From the Events list, select Open an Invol Case                                                                                                    |
| 3.   | <ul> <li>This screen displays statistical fields. The following fields are required:</li> <li>Select the <b>Chapter</b> from the dron-down menu</li> </ul> |
|      | <ul> <li>Joint Petition dropdown auto-populates to n (no)</li> </ul>                                                                                       |
|      | Select NEXT                                                                                                    |
| 4.   | The <b>Search for a debtor</b> screen displays. This screen is used to add the debtor(s).                                                                  |
|      | To search a name you can either                                                                                                    |
|      | <ul> <li>Enter the debtor's Social Security Number/Tax ID<br/>or</li> </ul>                                                                                |
|      | Enter debtor's Last Name/Business Name                                                                                                    |
|      | Select SEARCH                                                                                                    |
|      | IF                                                                                                    |
|      | (A) Search results in no person found                                                                                                    |
|      | Select Create new party                                                                                                    |
|      | Fill in the required information                                                                                                    |
|      | This screen also allows you to create Alias; Corporate parent / affiliate. The Review button serves as a confirmation of all information you have input.   |
|      | Select SUBMIT                                                                                                    |
|      | Fill in the required information                                                                                                    |
|      | Select SUBMIT                                                                                                    |
|      |                                                                                                    |
|      | (B) Search results in person found                                                                                                    |

|    | From the party search results, choose debtor name                                                                                                    |
|----|----------------------------------------------------------------------------------------------------|
|    | Select Select name from list                                                                                                    |
|    | From the Debtor Information screen, confirm information.                                                                                                    |
|    | This screen also allows you to create Alias; Corporate parent / affiliate. The Review button serves as a confirmation of all information you have input.           |
|    | Select SUBMIT                                                                                                    |
| 5. | The <b>Search for petitioning creditor</b> screen displays. This screen is used to add the petitioning creditors.                                                  |
|    | To search a name you can either                                                                                                    |
|    | • Enter the debtor's Social Security Number/Tax ID                                                                                                    |
|    | <ul> <li>Enter debtor's Last Name/Business Name</li> </ul>                                                                                                    |
|    | Select SEARCH                                                                                                    |
|    | IF                                                                                                    |
|    | (A) Search results in no person found                                                                                                    |
|    | Select Create new party                                                                                                    |
|    | Fill in the required information                                                                                                    |
|    | If appropriate, check <b>The user opening the case is the filing attorney for this party</b> box.                                                                  |
|    | This screen also allows you to create Attorney, Alias; Corporate parent / affiliate. The Review button serves as a confirmation of all information you have input. |
|    | Select SUBMIT                                                                                                    |
|    | To enter additional petitioning creditors, repeat Step 5.                                                                                                    |
|    | Fill in the required information                                                                                                    |
|    | Select SUBMIT                                                                                                    |
|    | Select End petitioning creditor selection                                                                                                    |
|    | IF                                                                                                    |
|    | (B) Search results in person found                                                                                                    |

|    | From the party search results, choose petitioning creditor name                                                                                                    |
|----|----------------------------------------------------------------------------------------------------|
|    | Select Select name from list                                                                                                    |
|    | From the petitioning creditor information screen, confirm information.                                                                                                    |
|    | This screen also allows you to create Alias; Corporate parent / affiliate. The Review button serves as a confirmation of all information you have input.                               |
|    | Select SUBMIT                                                                                                    |
| 6. | This screen confirms the office assigned to the case based on the county of the debtor                                                                                                 |
|    | Select NEXT                                                                                                    |
| 7. | The Statistical Data screen appears.                                                                                                    |
|    | Fill in required information                                                                                                    |
|    | Select NEXT.                                                                                                    |
| 8. | This screen allows you to browse your system to attach the PDF of the petition.                                                                                                    |
|    | <b>NOTE:</b> To verify it is the correct attachment, select the PDF, right click, and select Open with Adobe Acrobat If the document is correct select <b>OPEN</b>                     |
|    | • In order to include a Proposed Order and/or a Notice of Hearing choose Yes at Attachments to Document                                                                                |
|    | Select NEXT                                                                                                    |
|    | <ol> <li>This screen allows you to browse your system to attach the PDF of any<br/>additional documents required for the relief from stay.</li> </ol>                                  |
|    | <b>NOTE:</b> To verify it is the correct attachment, select the PDF, right click, and select Open with Adobe Acrobat If the document is the correct document select <b>OPEN</b> .      |
|    | (2) Select a "Category" (optional) and/or fill in the "Description" field. (Here<br>you can choose a description from the category field or type in a description<br>of the document.) |
|    | (3) Choose Add to List – a window will open showing you the document<br>chosen.                                                                                                    |
|    | You can repeat the above steps for each document being included with the petition                                                                                                    |
|    | If correct,                                                                                                    |

|     | Select NEXT                                                                                                    |
|-----|----------------------------------------------------------------------------------------------------|
|     | If incorrect path, choose the document and select Remove from list and return to step (1) herein to add correct document.                                                                                  |
|     | Select <b>NEXT</b> to move to step 10                                                                                                    |
| 9.  | LEAVE THE RECEIPT NUMBER BLANK IF YOU ARE PAYING VIA THE INTERNET.                                                                                                    |
|     | Select NEXT                                                                                                    |
| 10. | Select NEXT                                                                                                    |
| 11. | This screen serves as the last chance to verify that the Docket Text: <b>Final text</b> is correct. If correct,                                                                                            |
|     | Select NEXT – the docketing process will be committed.                                                                                                    |
|     | If any changes need to be made use the back navigation arrow to make correction. Retrace actions once correction is made.                                                                                  |
| 12. | A pop up of the <b>Summary of Current Charges</b> will appear. Select <b>Pay Now</b> to pay the involuntary filing fee or select <b>Continue Filing</b> and pay the outstanding fee by the end of the day. |
| 13. | The final screen is the Notice of Electronic Filing screen                                                                                                    |
|     | This screen is your confirmation that the docketing process is complete                                                                                                    |

November 2024